With the on-farm software DairyComp305, producers can send ERA files to Lactanet. Lactanet can than submit registration on the producer's behalf.

To see the potential animals that you want to register, follow the next steps:

1. Click on DHI-ID and select Heifer Inventory

| Dairy Comp 305            | 1             |                                                     |               |                 |                    | إلىدير ويتم ومتها    |      |  |  |
|---------------------------|---------------|-----------------------------------------------------|---------------|-----------------|--------------------|----------------------|------|--|--|
| e Daily Event Entry Healt | h Event Entry | OHI+ID Halth Vacc+Synch Options Mg                  | mt Reports Te | stday Rpts Herd | Analysis Robot Rel | lated Herd Summaries | Help |  |  |
| • • • •                   | • 🗊 •         | Examine CowCard [F2]<br>Receive DHI data            | *             | * Eserver       |                    |                      |      |  |  |
| mmand ?                   |               | Connect to Loop settings                            |               |                 |                    |                      |      |  |  |
| > ⇔ 🗄 V                   |               | Heifer Inventor                                     |               |                 | I                  | D 1008               |      |  |  |
| Events Items1 Items2 Te   | estDays Dam   | Heifer Inventory by Month<br>On-Farm Male inventory |               |                 |                    |                      |      |  |  |
| GROUP                     | 50 SIRE       | Beef Wagyu inventory                                | VXDAT         | 29/ 8/23        |                    |                      |      |  |  |
|                           | DNAMI         | Heifer Inventory at Creamore Dairy                  | REMVX         | NSLGN1.2        |                    |                      |      |  |  |
| CREG                      | DREG          | Projected Inventory                                 | NMLV          | 0               |                    |                      |      |  |  |
| TAG 1                     | 008 DID       | Inventory by Group                                  | NJ5           | 0               |                    |                      |      |  |  |
|                           | MGSIR         | Inventory by Lact                                   | NSVX          | 0               |                    |                      |      |  |  |
| BNAME                     | LILY          | Cow Inventory-Repro                                 | BEEFH         |                 |                    |                      |      |  |  |
| CLASS                     | 0 CSEX        | Add a New Animal                                    | KEEP          |                 |                    |                      |      |  |  |
|                           | CSIZE -       | Change Animai Data                                  | CDAT          |                 |                    |                      |      |  |  |
| BDAT 29/ 8                | B/23 CSTAT    |                                                     | DCC           | 0               |                    |                      |      |  |  |

2. Sort heifers by birth date by clicking on BDAT until the youngest heifer is the first animal on the list

| Dany | Daily Event Entry Health Event Entry DHI+ID Health Vacc+Synch Options Mgmt Reports Testday Rpts Herd Analysis Robot Related Herd Summaries Help |     |     |          |          |     |       |           |         |         |                      |                     |
|------|----------------------------------------------------------------------------------------------------|-----|-----|----------|----------|-----|-------|-----------|---------|---------|----------------------|---------------------|
| ©    | 0                                                                                                    | 4 ( |     | • 🗊 • Q  | A • 🚔    | 8*  | 8     | 0         | *       | 21      | Server               |                     |
| nman | id ?                                                                                                    |     |     |          |          |     |       |           |         |         |                      |                     |
|      |                                                                                                    |     | _   |          | 6.0      |     |       | 14        |         | LIST    | FOR LACT=0 RC<8 BEEF | H<>Y \I DOWNBY BDAT |
| 0    | BDAT                                                                                                    | ACE | CBF | RD CREG  | TAG      | LPI | PRO\$ | SIRE      | DNAME   | DREG    | MGSIR                |                     |
| 1014 | Dec. Nor                                                                                                    | 0-0 | h   | 1240000  | 14724378 | 0   | 0     | LUGNUT    | ROBYN1  | 12400(  | HYPERLOO             |                     |
| 1013 | 27Sep23                                                                                                    | -0  |     | 1240000: | 1013     | 0   | 0     | ALCOVE    | JENIFER | 124000  | MARK                 |                     |
| 012  | 23Sep23                                                                                                    | -0  | н   | 1240000  | 1012     | 0   | 0     | FERRARO   | DEWDROP | 1240000 | DARWIN               |                     |
| 011  | 13Sep23                                                                                                    | -0  | н   | 1240000  | 1011     | 0   | 0     | PORSCHE   | -       | 124000( | 1                    |                     |
| 010  | 7Sep23                                                                                                    | -0  | -   | 124000r  | 1010     | 0   | 0     | PORSCHE   | BRITTNY | 1240000 | ALCOVE               |                     |
| 1009 | 30Aug23                                                                                                    | -1  |     | 1240000  | 1009     | 0   | 0     | EUGENIO   | SAL     | 1240000 | ALCOVE               |                     |
| 1008 | 29Aug23                                                                                                    | -1  |     | 1240000  | 1008     | 0   | 0     | RETROLOO  | *       | 1240000 | -                    |                     |
| 1007 | 28Aug23                                                                                                    | -1  |     | 124000   | 1007     | 0   | 0     | RISINGTI  | DISTRES | 1240000 | BOMBERO              |                     |
| 1006 | 22Aug23                                                                                                    | -1  | н   | 124000   | 1006     | 0   | 0     | RETROLOO  | DEWDROP | 1240000 |                      |                     |
| 1005 | 8Aug23                                                                                                    | -1  | н   | 124000   |          | 0   | 0     | HOLLIMAN  | STRAWBE | 1240000 | +10186830            |                     |
| 9185 | 6Aug23                                                                                                    | -1  | A   | 1240000  | 9185     | 0   | 0     | TRUST     | BETTYS  | 1240000 | ALCOVE               |                     |
| 1004 | 1Aug23                                                                                                    | -2  | н   | 1240000  | 1004     | 0   | 0     | HOLLIMAN  | RUBYRE  | 1240000 | +10186830            |                     |
| 1002 | 201,122                                                                                                    | 0.2 |     | 124000   | 1002     | 0   | 0     | UNI VEMOR | VELLY   | 124000  | MARY                 |                     |

This is a good way to view all the recent birth that were recorded in the software. It also allows you to make sure all the calves that you are registering have all the information needed for registration like the dam registration number, sire information, and registration/tag number.

Tip: if you don't know the last calf that was registered you can do an animal inquiry on Holstein Canada website and figure out which calf was the last one registered.

To send the ERA file to Lactanet, follow the next steps:

1. Click on File and select e-register

| Print                    |         |                  |       |     | 100   |          | 1      |          |
|--------------------------|---------|------------------|-------|-----|-------|----------|--------|----------|
| Preview                  | - 9     | A - 2 8          | • 🗖 🖻 | • @ | ) 🛠   |          | Server |          |
| Help [F1]                |         |                  |       |     |       |          |        |          |
| Semen Inventory          |         |                  |       |     |       |          | ID     | 1008     |
| Daily Backup             |         |                  |       |     |       |          | ID     | 1008     |
| Cleanup Cowfile          |         |                  |       |     |       |          | LI     | .Y 1240( |
| Program Setup            | am Info | Lifetime Picture |       |     |       |          |        |          |
| ALTER                    | RE      | RETROLOO         | FDAT  |     | VXDAT | 29/ 8/23 |        |          |
| proAction information    | IAME    | 14               | RPRO  |     | REMVX | NSLGN1.2 |        |          |
| FID Monoger              | EG      | 124000/          | TBRD  | 0   | NMLV  | 0        |        |          |
| E-register               | D       | 471              | HDAT  | -   | NJ5   | 0        |        |          |
| Traceability Manager     | SIR     |                  | DSLH  | 0   | NSVX  | 0        |        |          |
| Look up Old Cow record   |         |                  | DIMLB | 0   | BEEFH |          |        |          |
| Load EastGen Mating File | FX      |                  | DOPN  | 0   | KEEP  | 5        |        |          |
| Exit Program             | E       |                  |       |     | COLT  |          |        |          |

2. A window with the following choices will open

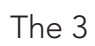

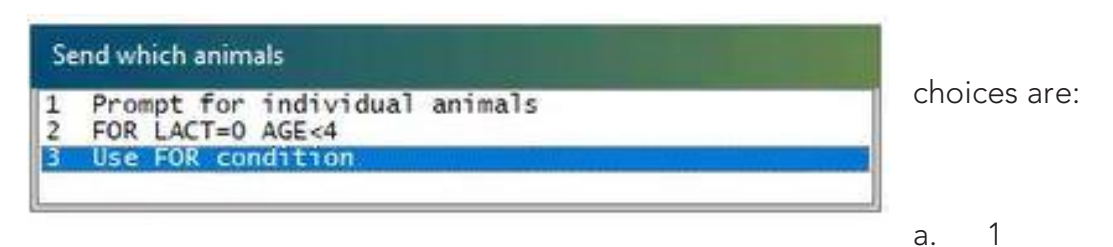

Prompt for individual animals: you can type in individual calf IDs

- b. 2 FOR LACT=0 AGE <4: this will give you a list of all claves under 4 months
- c. 3 Use FOR condition: we suggest selecting this choice, especially if you have a lot of animals to send. This option lets you enter a range of animal IDs. For example, if you want to send calves with the ID 1000 to 1015. You can type it in as ID= (1000-1015), whereas if you use choice 1 you will need to type in each ID one after the other.

|        | Enter EQB Condition |                |
|--------|---------------------|----------------|
| OK     |                     |                |
| e      |                     | ID=(1005-1015) |
| Lancel |                     |                |

Note: The window that opens when you click on option 3 can be different for different users. See screenshots to know what to type in.

3. The next window gives you 4 options. Click on Create ERA file.

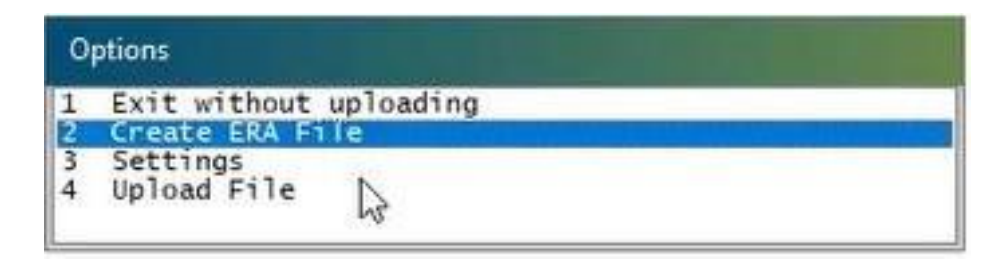

4. The next window is to let you know that the file you are creating will overwrite the last one you created. Type in Y.

| ECON      |                                                                       |          |  |
|-----------|-----------------------------------------------------------------------|----------|--|
| Yes<br>No | There are animals still in the CANADA<br>send file - Overwrite ?<br>] | <b>X</b> |  |

Note: Make sure you **don't send two files in 24 hours** because you can risk to overwrite the first file before Lactanet had time to process it.

5. It will show you the list of animals you want to send.

|    | • ¢    |                 | Α .  | ° 0    | +       | • @ %     | Server                     |
|----|--------|-----------------|------|--------|---------|-----------|----------------------------|
| m  | mand ? |                 |      |        |         |           |                            |
|    |        |                 |      |        |         |           | Press [Escape] to continue |
| ¥# | CalfID | Registered Name | Born | NLID # | Dam     | Sire      |                            |
| 1  | 1005   | ZOE             | 88   | 147    | STRAWBE | 200H12421 |                            |
| 2  | 1006   | ELLIE           | 8 22 | 147    | DEWDROP | 777H11986 |                            |
| 3  | 1007   | MISTY           | 8 28 | 14.    | DISTRES | 200H12059 |                            |
| 4  | 1008   | LILY            | 8 29 | 147    | (       | 777H11986 |                            |
| 5  | 1009   | CALEE           | 8 30 | 147.   | Shie    | 200H10549 |                            |
| 6  | 1010   | NOVAH           | 97   | 147    | BRITTNY | 777H12045 |                            |
| 7  | 1011   | DNOVA           | 9 13 | 147:   |         | 777H12045 |                            |
| 8  | 1012   | DEWANN          | 9 23 | 147    | DEWDROP | 777H11751 |                            |
| 9  | 1013   | . WANDA         | 9 27 | 147    | JENIFER | 777H11000 |                            |
| 0  | 1014   | MARGERI         | 9 30 | 147    | ROBYN1  | 777H11980 |                            |

Note: There might be information missing, like the dam name. Hence, make sure that all information you need for registration is in the calf file. You confirm that by doing the previous steps and view the heifer inventory or you can search the calf ID in the command bar and click on the items1 tab. You can view the calf information and make sure the dam registration number is there as well as the date of birth, the sire name, the registration/tag number.

| Dairy Comp 305 |                       |             |                    |              |        |            |                |                        |                    |  |
|----------------|-----------------------|-------------|--------------------|--------------|--------|------------|----------------|------------------------|--------------------|--|
| le Daily Eve   | ent Entry Health Ever | nt Entry DH | I+ID Health Vacc+S | ynch Options | Mgmt F | Reports Te | tday Rpts Herd | Analysis Robot Related | Herd Summaries Hel |  |
| 00             | B. 🛛 • (              | D • Q       | A • 🚔 🛚 •          | 8            | • @    | ) 🎊        |                | Server                 |                    |  |
| ommand ?       |                       |             |                    |              |        |            |                |                        |                    |  |
|                | 8                     |             |                    |              |        |            |                | ID 1                   | 008                |  |
|                |                       |             |                    |              |        |            |                | DROOGERSDALE LILY      | 124000014724372    |  |
| Events Iten    | ns1 Itens2 TestDay    | Dan Isto    | Lifetime Picture   |              |        |            |                |                        |                    |  |
| GROUP          | 50                    | SIRE        | RETROLOO           | FDAT         | •      | VXDAT      | 29/ 8/23       |                        |                    |  |
|                |                       | DNAME       | -                  | RPRO         |        | REMVX      | NSLGN1.2       |                        |                    |  |
| CREG           | 240000                | DREG        | 240000             | TBRD         | 0      | NMLV       | 0              |                        |                    |  |
| TAC            | 1008                  | 010         | 471 🕻              | SHDAT        |        | N35        | 0              |                        |                    |  |
|                |                       | MGSIR       |                    | DSLH         | 0      | NSVX       | 0              |                        |                    |  |
| BNAME          | LILY                  |             |                    | DIMLB        | 0      | BEEFH      |                |                        |                    |  |
| CLASS          | 0                     | CSEX        |                    | DOPN         | 0      | KEEP       | -              |                        |                    |  |
| -              |                       | CSIZE       |                    | ABDAT        | -      | CDAT       | -              |                        |                    |  |
| BDAT           | 29/ 8/23              | CSTAT       |                    |              |        | DCC        | 0              |                        |                    |  |
| AGE            | 0-1                   | EASE        | U                  | STALL        | 0      | DUE        |                |                        |                    |  |
| LACT           | 0                     | PSIRC       |                    | BRED1        | 0      | DRY60      | -              |                        |                    |  |
| EDAT           | 29/ 8/23              |             |                    | NPGF         | 0      | DDAT       |                |                        |                    |  |
| BEEFH          |                       | CALF1       | 0                  | DSPGF        | 0      | TWFLG      | -              |                        |                    |  |
|                |                       | CALF2       | 0                  |              |        | vc         | 0              |                        |                    |  |
| AGEFR          | 0-0                   | CALF3       | 0                  | ETDAM        | 0      | DISP       |                |                        |                    |  |
| AGEFB          | 0-0                   | AGEMO       | 1                  | LSIR         |        | ARDAT      |                |                        |                    |  |

- 6. You can press the Escape key after verifying the animal list is correct
- 7. A window will open, the same as in step 3. You can now click on option 4 Upload file to send the ERA file to Lactanet.

| 0     | Options                                               |  |  |  |  |  |  |  |  |  |
|-------|-------------------------------------------------------|--|--|--|--|--|--|--|--|--|
| 1 2 3 | Exit without uploading<br>Create ERA File<br>Settings |  |  |  |  |  |  |  |  |  |
| 4     | Upload File                                           |  |  |  |  |  |  |  |  |  |